## INSTRUCTIVO PARA EL REGISTRO DE PROFESIONALES PARA LA VALIDACIÓN DE IDENTIDAD

Para poder realizar prescripciones electrónicas siguiendo los estándares de seguridad correspondientes, el **Consejo de Médicos de la Provincia de Córdoba** ha dispuesto la necesidad de hacer un registro de su identidad personal y profesional, a través de la siguiente aplicación:

-Debe descargarse la aplicación "Dr Call" en un smartphone con sistema operativo Android o IOS.

-Acceder a la **tienda** de su celular (<u>Play Store</u> para Android, <u>APP Store</u> para IOS), ingresar en la barra superior de **búsqueda de aplicaciones** el texto **"Dr Call"**, presionar enter o buscar, y luego seleccionar dicha app.

-**Descargar la aplicación**, tocando la opción **"Instalar"** u **"Obtener".** Comenzará la descarga del aplicativo y se instalará automáticamente en su celular.

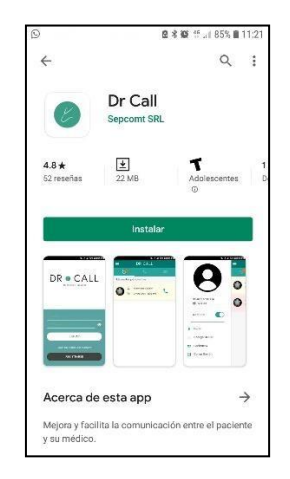

-A continuación, presionar **"Abrir"**, o buscar en su **pantalla principal** o en **"Aplicaciones"** el **ícono verde de Dr. Call** y apretar sobre ella para abrir la aplicación.

-Una vez que haya ingresado en la aplicación deberá esperar que la misma inicie (puede tardar hasta 15 segundos), cerrar el comunicado sobre el Coronavirus, y hacer clic en **"CREAR NUEVA CUENTA".** 

-Seleccionar "SOY MÉDICO". Allí se mostrará una pantalla para "Unirse a DR CALL" donde deberá ingresar su correo electrónico vigente (al que tenga acceso), y seleccionar su provincia (Córdoba). Una vez completados correctamente esos dos parámetros, le permitirá presionar el botón de "SIGUIENTE", en verde oscuro.

| 🖾 🕥 🔨 🕸 😤 ,il 84% 🔒 11:24 | 8 | 29        | 🖻 🕸 😰 👙 .// 84% I | 11:25 |
|---------------------------|---|-----------|-------------------|-------|
| Unirse a × DR • CALL      |   | DR        | Unirse a CALL     | ×     |
| SOY MÉDICO                |   | E-mail    |                   |       |
|                           |   | Provincia |                   | w     |
|                           |   |           | SIGUIENTE         |       |
|                           |   | C         | CANCELAR          |       |
|                           |   |           |                   |       |
|                           |   |           |                   |       |
|                           |   |           |                   |       |
|                           |   |           |                   |       |
|                           |   |           |                   |       |

-Acto seguido deberá **obligatoriamente** seleccionar el botón **"LEER DNI"** (no puede omitir este paso para ejecutar la validación correctamente), la cual le llevará a una pantalla para escanear el **código QR de su DNI** (en caso de que aparezca el mensaje, por favor, permita a la aplicación el uso de la cámara del teléfono).

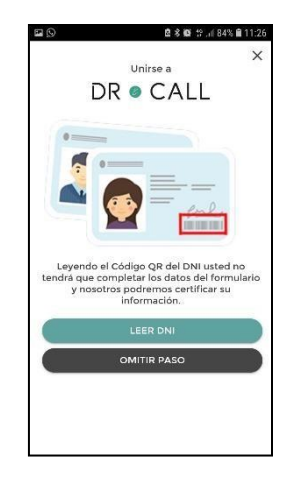

-En esta instancia deberá **ubicar el código QR** (código negro en la esquina inferior derecha del frente de su DNI) dentro de los márgenes delimitados por la pantalla **alineando el mismo con la delgada línea roja en el centro.** Posicionarlo de forma centrada y alineada a una distancia de 10 a 15 cm. **Mantenerlo estable y dentro del cuadro demarcado** para lograr que la cámara del celular haga foco y esperar hasta que proceda automáticamente a la siguiente pantalla.

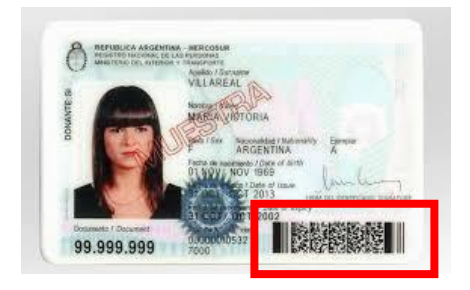

-Luego deberá realizar la misma acción descripta en el punto anterior **para tomar el Código QR de** su carné del Consejo de Médicos de la Provincia de Córdoba.

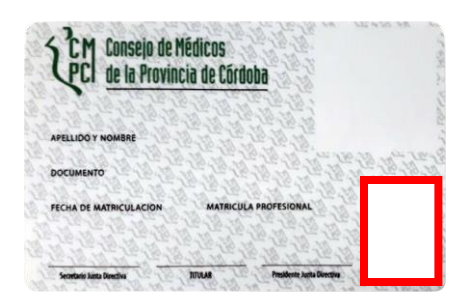

-Si la lectura de dichos documentos fue correcta y ambos coinciden y son válidos, **avanzará a la última pantalla donde deberá completar uno a uno todos los datos de registro** (confirmación de E-mail, localidad, especialidad, teléfono celular, contraseña y confirmación de contraseña).

-IMPORTANTE: en esta pantalla de registro encontrará un campo llamado "Código de Referencia", allí deberá ingresar la palabra APROSS todo en mayúsculas, sin espacio, ni guiones ni ningún otro símbolo.

-Una vez llenados todos los campos, podrá presionar **"SIGUIENTE".** Si ejecutó todos los pasos anteriores correctamente, la aplicación le informará que la cuenta fue creada con éxito **(REGISTRO EXITOSO)**.

-Acto seguido, **deberá ingresar al correo electrónico ingresado inicialmente**, visualizar y abrir el **correo con remitente DR CALL (Asunto: Registro) y hacer clic en el link azul** que figura en el cuerpo del mail para **validar** dicha dirección de correo. El sistema lo redireccionará a una página web indicando que la validación del correo fue exitosa.

-El sistema ejecutará la validación correspondiente de los datos profesionales y **deberá recibir un** segundo mail de DR CALL informando que su usuario fue dado de alta (Asunto: Usuario Habilitado). Esta es la confirmación de que realizó todo el proceso de manera exitosa.

-Finalizado este proceso, ya se encuentra habilitado y validado para hacer **recetas digitales para afiliados de APROSS.**